# 1 公演を検索し、購入画面へ進む

| UTUPN-2                                                                         | ◎ 購入方法                 | ◎ 支払方法                             | ◎受职方法                               | ◎よくある質問                                                                                                    | ◎お問言                           |
|---------------------------------------------------------------------------------|------------------------|------------------------------------|-------------------------------------|----------------------------------------------------------------------------------------------------|--------------------------------|
| おすすめ公演                                                                          |                        | _                                  |                                     |                                                                                                    |                                |
| The de                                                                          | 春風コン                   | ۳. ۲                               |                                     | 100                                                                                                    | 青空の調べ                          |
| Contraction of the                                                              | 公寓日:200<br>秋本市の7       |                                    |                                     | -                                                                                                    | 公開日:2010                       |
| 5 1- 1                                                                          |                        | Click!                             | 3                                   | the second                                                                                                    |                                |
| 10-                                                                             |                        |                                    |                                     | And in case of the local division of the local division of the loc |                                |
|                                                                                 |                        |                                    |                                     |                                                                                                    |                                |
|                                                                                 |                        |                                    |                                     | and the second                                                                                                    |                                |
|                                                                                 |                        |                                    |                                     |                                                                                                    |                                |
| 公演一覧                                                                            |                        |                                    |                                     |                                                                                                    |                                |
| 公演一覧                                                                            |                        |                                    |                                     |                                                                                                    |                                |
| <u> 会演一覧</u><br>ジャンル ▼                                                          | ĝ%(/τ−μ                | 2346-23                            | 副細から検索                              | a=/ 628                                                                                                    | tita)                          |
| 公演一覧<br>ジャジル ▼<br>公演日                                                           | <u>@</u> \$./*−μ       | ▼ 238-23                           | 日始から検索                              |                                                                                                    | 5元の新課)<br>レ                    |
| 公演一覧<br>ジャンル ■<br>公演日<br>2010年12月5日(日)                                          | <u>هير/ب-۴</u>         | ▼ 218-21<br>#<br>いピアノ~こども          | 目短から様本<br>ある<br>のためのコンサート           | 株主) / 振送身<br>  ジャンパ<br>  エンヤート                                                                                                    | k∓so <b>kie</b> )<br>↓<br>⊽IJオ |
| 公演一覧<br>ジャンル<br>ジャンル<br>ジャンル<br>ジャンル<br>シス演日<br>2010年12月5日(日)<br>2010年12月10日(仕) | ★準/ホール<br>やさし<br>) 室内力 | ▼ 214-21<br>2<br>いビアノ〜こどまれ<br>ルテット | 171世から様本<br>2550<br>2550<br>2322サート | 株式 / 短込参<br>  ジャンパ<br>  ゴンサート<br>  エンサート                                                                                                    | に示め 解決<br>レ<br>マリオ<br>あおい      |

TOPページの「おすすめ公演」「公演一覧」から見たい公演を探し、 公演のタイトルをクリックします。

ジャンル・会場・フリーワードで検索することもできます。

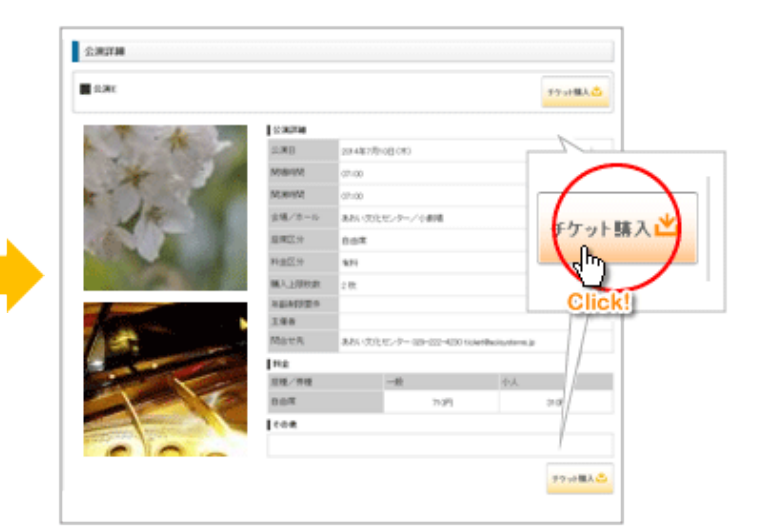

公演詳細をご確認の上、「チケット購入」をクリックして、 購入画面に進みます。

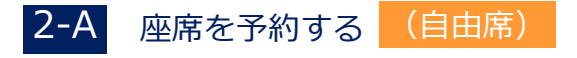

| <del>ቻ</del> ታንት | <ol> <li></li></ol> | <b>②</b> 3 枚<br>0 枚 | 3<br>合計金額: 1,500円 金額確認 | <ol> <li>①の券種を選択し</li> <li>③「金額確認」を<br/>更新されます。</li> </ol> | 、②に枚数を入力します。<br>ウリックすると合計金額が |
|------------------|---------------------|---------------------|------------------------|------------------------------------------------------------|------------------------------|
|                  |                     | Ē                   |                        | 内容を確認の上、                                                   | 「次へ」をクリックします。                |

| <b>チケット</b> 3 枚                           | 【無料公演の場合】<br>無料公演の場合は、枚数のみを入力し、      |
|-------------------------------------------|--------------------------------------|
|                                           | 「次へ」をクリックしてください。<br>「次へ」をクリックしてください。 |
| <br>· · · · · · · · · · · · · · · · · · · |                                      |

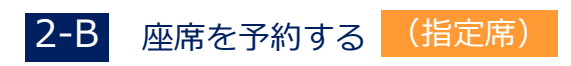

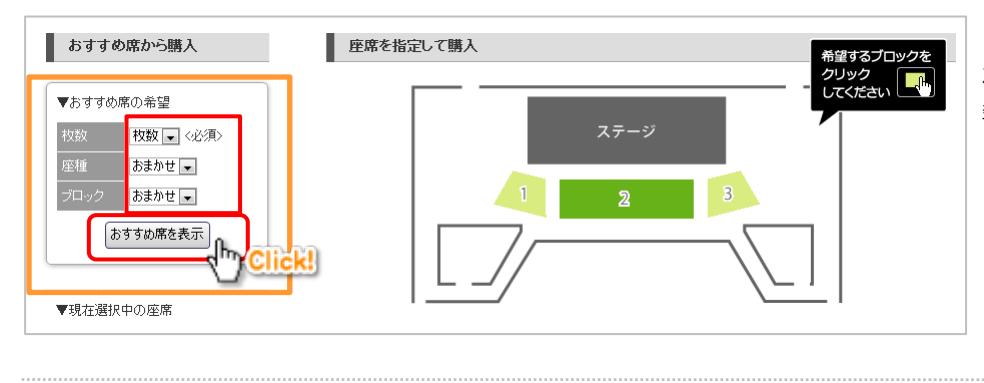

#### 【座席を自動で選択する場合】

左側の「おすすめ席の希望」から枚数、その他の 条件を選択し「おすすめ席を表示」をクリックし ます。

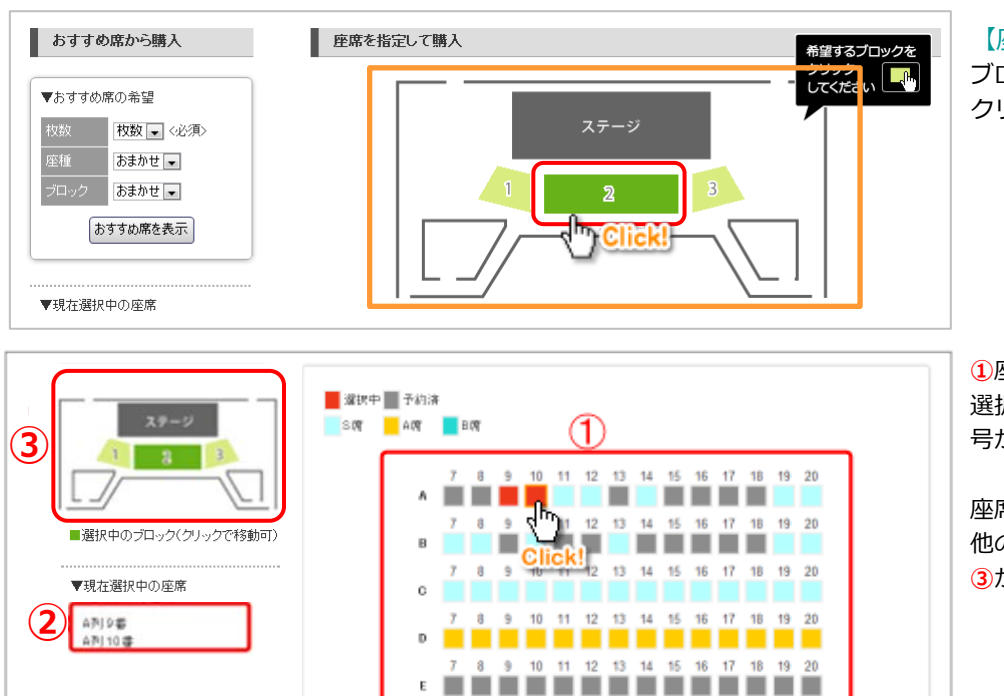

戻る(次へ)

Click!

Е

#### 【座席を指定する場合】

ブロック選択画面で予約したい場所(ブロック)を クリックして座席指定画面に進みます。

①座席図から希望の座席をクリックで選択します。 選択された座席は赤く表示され、選択中の座席番 号が2に表示されます。

座席指定が終了したら「次へ」をクリックします。 他のブロックの座席も続けて指定する場合は、 ③から他のブロックに移動できます。

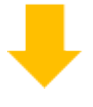

|      | 一括選択 | すべて 券種選択 ▼ にする ※下記の選択肢を一括変更します。                                                           |  |  |  |
|------|------|-------------------------------------------------------------------------------------------|--|--|--|
| ቻケット | 個別選択 | こ列 25番 / 一般     ▼       こ列 26番 / 一般     ▼       こ列 27番 / 学生     ▼       こ列 28番 / 学生     ▼ |  |  |  |
|      |      |                                                                                           |  |  |  |

 に先ほど指定した座席が表示されますので、 座席ごとに券種(一般/学生など)を指定します。

※無料公演の場合は券種・金額は表示されません。 そのまま「次へ」をクリックしてください。 ※購入枚数が多い場合は、「一括選択」欄が表示され、 券種を一括変更することができます。

③ 「金額確認」をクリックすると合計金額が 更新されます。 内容を確認の上、「次へ」をクリックします。

| 支払/受取方法の選択 |             |                                                                                                |  |  |  |
|------------|-------------|------------------------------------------------------------------------------------------------|--|--|--|
| 支払         | /受取方法選択     |                                                                                                |  |  |  |
| 択          | 支払/受取方法     | 説明                                                                                             |  |  |  |
| ۲          | 現金/来館(アビオス) | 開館時間内に、受付窓口でお取扱いいたします。                                                                         |  |  |  |
|            | 現金/来館(みの~れ) | 開館時間内に、受付窓口でお取扱いいたします。                                                                         |  |  |  |
|            | 現金/来館(コスモス) | 開館時間内に、受付窓口でお取扱いいたします。                                                                         |  |  |  |
|            | 現金書留/郵送     | チケット郵送時に、入金に関する案内文書を同封いたしま                                                                     |  |  |  |
|            | 支払表払択       | 支払/受取方法の選択       支払/受取方法選択       収金/来館(アビオス)       現金/来館(みの~れ)       現金/来館(コスモス)       現金書留/郵送 |  |  |  |

支払/受取方法を選択し、「次へ」をクリックします。

※無料公演の場合、支払方法は表示されず受取方法のみの選択となります

観収書について

領収書が必要な方は会場担当者にお申し付けください。

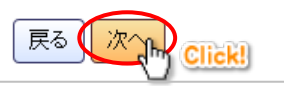

## 4 お客様情報の入力

| 会員の方                                              |                                                      |
|---------------------------------------------------|------------------------------------------------------|
| Eメールアドレス                                          | 半角英数で入力                                              |
| パスワード                                             | A.                                                   |
| バスワードを忘れてしま                                       |                                                      |
| <ul> <li>未会員/初めて、</li> <li>下記に必要事項を入力の</li> </ul> | <b>利用の方</b><br>上、「確認」ボタンを押してください。(◆は必須項目です)          |
| Eメールアドレス                                          | ◆ 半角英数で入力<br>※Eメールアドレスに開創いがあるとメールが届きませんので、必ずご確認ください。 |
| フリガナ                                              | ◆                                                    |
| お客様名                                              | • B.                                                 |
| 電話番号                                              |                                                      |
| 郵便番号                                              | ◆ ハイフンなし 住所検索                                        |
| 都道府県                                              | <ul> <li>◆ 都道府県 ▼</li> <li>市区町村</li> </ul>           |
| 番地                                                | ♦ 建物名                                                |
|                                                   |                                                      |

### 【A.会員の方】

登録しているメールアドレスとパスワードを入力し 「ログイン」をクリックします。 →次に、受取方法で郵送を選んだ場合は「5-A 発 送先の確認」、来館を選んだ場合は「6 ご注文内容 の確認」に進みます。

※すでにサイトにログインされている場合は、このページは表示されません

#### 【B.未会員の方】

必要事項を入力し、「確認」をクリックします。 →次に、「5-B お客様情報の確認」に進みます。

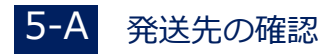

| 発送先( | 発送先の追加 |       |      |       |       |    |  |
|------|--------|-------|------|-------|-------|----|--|
| 選択   | 登録名    | お客様名  | 都道府県 | 地区町村  | 番地    | 操作 |  |
| •    | 自宅     | 音館 響子 | 茨城県  | 水戸市中央 | 0-0-0 | 編集 |  |
|      |        |       |      |       |       |    |  |

チケットの発送先を選択し、「次へ」をクリックします。

※一覧にない住所に発送する場合は、「発送先の追加」から、新しい発送先を登録してください。

## 5-B お客様情報の確認

| Eメールアドレス                                                                                                    | 0000000000@123abc.jp<br>※Eメールアドレスに間違いがあるとメールが届きませんの | で、必ずご確認ください。 |        |  |  |  |
|----------------------------------------------------------------------------------------------------|-----------------------------------------------------|--------------|--------|--|--|--|
| フリガナ                                                                                                    | オトダテ キョウコ                                           |              |        |  |  |  |
| お客様名                                                                                                    | 音館 響子                                               |              |        |  |  |  |
| 電話番号                                                                                                    | 000-000-0000                                        |              |        |  |  |  |
| 郵便番号                                                                                                    | 31 00000                                            |              |        |  |  |  |
| 都道府県                                                                                                    | 茨城県                                                 | 市区町村         | 水戸市    |  |  |  |
| 番地                                                                                                    | 中央0-0-0                                             | 建物名          |        |  |  |  |
| お客様情報と同じ住所に発送する場合は、「上記住所に発送する」にチェックを付けて「次へ」ボタンを押してください。<br>別な住所へ発送する場合はチェックせずに「次へ」ボタンを押して発送先情報を入力してください。<br>□上記住所へ発送する |                                                     |              |        |  |  |  |
|                                                                                                    |                                                     | 展る(次)        | Click! |  |  |  |

お客様情報の確認画面が表示されます。入力した内容に間違いがないかご確認ください。

郵送を選択された場合は、発送先を確認する項目が 表示されます。

この住所に発送する場合は「上記住所へ発送する」 にチェックを、別な住所へ発送する場合にはチェッ クをせずに「次へ」をクリックします。

別な住所へ発送する場合は、引き続き発送先の登録 画面が表示されますので、登録を行ってください。

### 6 ご注文内容の確認

| お客様情報                                                              |                       | -    |                   |  |
|--------------------------------------------------------------------|-----------------------|------|-------------------|--|
| フリガナ                                                               | オトダテ キョウコ             |      |                   |  |
| お客様名                                                               | 音館 響子                 |      |                   |  |
| 電話番号                                                               | 000-000-0000          |      |                   |  |
| 郵便番号                                                               | 31 00805              |      |                   |  |
| 都道府県                                                               | 茨城県                   | 市区町村 | 水戸市中央             |  |
| 番地                                                                 | 0-0-0                 | 建物名  |                   |  |
| ■ 購入詳細                                                             |                       |      |                   |  |
| 注文日                                                                | 2014年6月25日(水)14:06    | 注文番号 | AH021 2001 8      |  |
| 公演名                                                                | ビックバンドフェスティバル         |      |                   |  |
| 会場                                                                 | あおい文化センター             | ホール  | 大ホール              |  |
| 公演日                                                                | 2015年12月10日(木)        |      |                   |  |
| 開場時間                                                               | 17:30                 | 開演時間 | 18:00             |  |
| チケット                                                               | 自由席/一般/500円/1枚        |      |                   |  |
| 支払方法                                                               | 現金書留                  | 支払期限 | 2014年7月9日(水)14:06 |  |
| 受取方法                                                               | 郵送                    | 購入代金 | 500円              |  |
| 発送先                                                                | 【 自宅 】茨城県 水戸市中央 0-0-0 |      |                   |  |
| ■ <b>支払方法・受取方法について</b><br>チケットに同封される送金方法をご覧ください。<br>戻る 注文する Click! |                       |      |                   |  |

ご注文内容の確認画面が表示されます。 内容に間違いがなければ「注文する」をクリックして、 注文を確定させます。

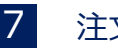

### 注文完了

ご注文思りがとうございました。遣って「注文確認メール」をお送りいたします。

引き続き、会員登録することができます。 会員登録を行うと、次回からお客様情報の入力が省略できるほか、購入履歴の確認なども行うことができます。

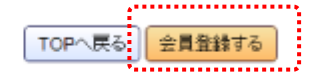

以上で注文完了です。追って、注文完了メールが 送付されます。

※ 未会員の方は、「会員登録する」をクリックすると、引き続き会員情報の登録画面に進めます。